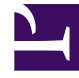

# **GENESYS**

This PDF is generated from authoritative online content, and is provided for convenience only. This PDF cannot be used for legal purposes. For authoritative understanding of what is and is not supported, always use the online content. To copy code samples, always use the online content.

# Web Services API Reference

Interpreting a response

# Interpreting a response

# Contents

- 1 Interpreting a response
  - 1.1 Determining your Web Services version
  - 1.2 Web Services status codes
  - 1.3 Getting user information
  - 1.4 What's next?

On the previous page, we showed you how to use cURL to make some basic requests. Now we will show you how to interpret the response from the Web Services server.

## Determining your Web Services version

The first request we sent asked for the current version of Web Services. It looked like this:

curl http://000.111.222.333/api/v2/diagnostics/version

The following response starts with a status code of 0, which indicates that our request was successful. The version parameter, surprisingly enough, tells you what your current version of Web Services is:

```
{"statusCode":0,"version":"8.5.200.50"}
```

### Web Services status codes

When you are trying to figure out what happened with your request, you may find it helpful to understand the status codes that have been returned by the Web Services server. These codes are described in a table on the Return Values page.

Note in particular that a status code of 20 means that you have failed authentication, as we will show in the next section.

## Getting user information

The second request we sent on the previous page asked for information about user ksippo. This request included authentication information, as shown here:

curl -u ksippo: http://000.111.222.333/api/v2/me

This request should receive a status code of 0, followed by user information about ksippo:

```
{
    "statusCode":0,
    "user":{
        "id":"63630bbebf4840d7a0bffd6312bc29ff",
        "userName":"ksippo",
        "firstName":"Kristi",
        "lastName":"Sippola",
        "roles":["ROLE_AGENT"],
        "enabled":true,
        "changePasswordOnFirstLogin":false,
        "uri":"http://127.0.0.1/cloud-web/api/v2/users/
63630bbebf4840d7a0bffd6312bc29ff",
        "path":"/users/63630bbebf4840d7a0bffd6312bc29ff"
    }
}
```

#### Don't forget...

Note that if we send that request without including authentication information, we will receive an error message. That is, if we send something like this:

```
curl http://000.111.222.333/api/v2/me
```

...the Web Services server won't let us in, and will send a response like this:

{"statusCode":20,"statusMessage":"Access denied"}

As mentioned above, the status code of 20 indicates that we have failed authentication and are therefore denied access, as clarified by the status message.

#### [+] Click here to see other ways you can retrieve user information.

Instead of using cURL, you can also get user information using JavaScript or a REST client.

#### JavaScript

```
<! - -
        This sample improves on the version.html sample by making the server location
configurable
        and also allowing credentials to be entered. To establish a session with Genesys Web
Services,
        a Basic Authorization header must be included. Subsequent requests can also include
this header
        or they can rely on the cookie established by the first request.
        The sample request this time is to return basic information about 'me' (the user
making the request as
        identified by the credentials).
- - >
<!doctype html>
<html>
        <head>
                <script src='//ajax.googleapis.com/ajax/libs/jquery/1.11.1/</pre>
jquery.min.js'></script>
                <script>
                        $(document).ready(function() {
                                $('#getMe')
                                 .click(function() {
                                         // Read the values from the input boxes
                                         var username = $('#username').val();
                                         var pw = $('#password').val();
                                         var uri = $('#baseUri').val();
                                         uri += 'api/v2/me';
                                         // Create and configure the request
                                         var request = {
                                   url: uri,
                                   type: 'GET',
                                                 crossDomain: true,
                                    success: function (result) {
                                        // Update the textarea with a string version of the
```

resulting JSON

```
$('#result').text(JSON.stringify(result.user, null,
4));
                                   },
                                   error: function (result) {
                                       alert('Failed to get my user info.');
                                   }
                               };
                               // This adds the Authorization header. The call to btoa base
64 encodes the username and
                               // password separated by a ':'. For more info on Basic
authentication check the RFC.
                               request.beforeSend = function (xhr) {
                                                 xhr.setRequestHeader('Authorization', 'Basic
' + window.btoa(username + ':' + pw));
                                        };
                               $.ajax(request);
                                });
                        });
                </script>
        </head>
        <body>
                <div>
            <input id='baseUri' type='text' style='margin-bottom: 5px; width: 200px;'</pre>
placeholder='GWS Base Uri' value='http://localhost:8080/'>
            <br/>
            <input id='username' type='text' style='margin-bottom: 5px; width: 200px;'
placeholder='Username' value='paveld@redwings.com'>
            <br/>
            <input id='password' type='password' placeholder='Password' value='password'>
            <br/>
                        <button id='getMe'>Get Me</button>
                        <br/>
                        <br/>
                        <textarea id='result' rows='20' cols='100'></textarea>
                </div>
        </body>
</html>
```

#### **REST** client

To retrieve agent information, we must authenticate, as shown here (in our case, cspencer is the user and there is no password associated with her account):

| Basic Authorization | ×    |
|---------------------|------|
| Username            |      |
| cspencer            |      |
| Password            |      |
| example: password   |      |
|                     |      |
| Set Header Re       | eset |

Choose Set Header, and you should see something similar to the following:

| Authorization                                       |          |               |               |
|-----------------------------------------------------|----------|---------------|---------------|
| Authorization Header:                               |          |               |               |
| example: Basic QWxhZGRpbjpvcGVulHNlc2FtZQ==         | Basic Au | h Setup oAuth | Refresh oAuth |
| Authentication credentials for HTTP authentication. |          |               |               |

**Request** Now that you've been authenticated, you can make the request:

| ⊡ Target                                                       |                                    |  |  |  |  |  |
|----------------------------------------------------------------|------------------------------------|--|--|--|--|--|
| Target                                                         | Accept                             |  |  |  |  |  |
| Request URI                                                    | Content-Type                       |  |  |  |  |  |
| http://localhost/api/v2/me                                     | example: text/plain                |  |  |  |  |  |
| Universal Resource Identifier. ex: https://www.sample.com:9000 | Content-Types that are acceptable. |  |  |  |  |  |
| Request Method                                                 | Language                           |  |  |  |  |  |
| GET                                                            | example: en-US                     |  |  |  |  |  |
| The desired action to be performed on the identified resource. | Acceptable languages for response. |  |  |  |  |  |
| Request Timeout                                                |                                    |  |  |  |  |  |
| 60 seconds                                                     |                                    |  |  |  |  |  |
| Timeout in seconds before aborting.                            |                                    |  |  |  |  |  |

#### Response

| Res                   | pons                                                                                                  | е                                                                                                    |                                                                         |                       |                   |                 |  |
|-----------------------|----------------------------------------------------------------------------------------------------|----------------------------------------------------------------------------------------------------|-------------------------------------------------------------------------|-----------------------|-------------------|-----------------|--|
| Respor                | nse Body                                                                                              | RAW Body                                                                                                    | Response Headers                                                        | Response Preview      | Request Body      | Request Headers |  |
| Color The<br>Bootstra | ap 🔻 🔍                                                                                                | rce Syntax Hig<br>Auto                                                                                                    | hlighting<br>N OXML OHTML                                               | CSS                   |                   |                 |  |
| {<br>"u:              | tatusCode":<br>ser": (<br>"uri": "dr<br>"userName<br>"firstName<br>"roles":<br>"enabled"<br>"changePa | 0,<br>69339287a14b9<br>tttp://127.0.0<br>": "cspencer",<br>e": "Carole",<br>": "Spencer",<br>["ROLE_AGENT"<br>: true,<br>sswordOnFirst | 280d436f4f1b8bdd2",<br>.1/cloud-web/api/v2,<br>,<br>],<br>Login": false | /users/db69339287a14b | 9280d436f4f1b8bdc | 12",            |  |
| }                     |                                                                                                    |                                                                                                    |                                                                         |                       |                   |                 |  |

# What's next?

Next up, let's learn how to work with agents.